# Esempio di configurazione di SpeechView for Unity Connection con Microsoft Exchange

## Sommario

Introduzione Prerequisiti Requisiti Componenti usati Premesse Configurazione **Operazione SpeechView** Passaggio 1: Configurazione di Unity Connection 1.1: Definisci il dominio SMTP di Cisco Unity Connection 1.2: Definizione dello Smart Host 1.3: Configurazione Unity Connection SpeechView Passaggio 2: Configurazione di Microsoft Exchange 2.1: Configura contatto di posta 2.2: Configura cassetta postale SpeechView 2.3: Configura inoltro della cassetta postale SpeechView al contatto di posta 2.4: Abilita il connettore di ricezione per accettare messaggi da Unity Connection 2.5: Configura nuovo connettore di invio a Unity Connection 2.6: Disabilita messaggi EHLO per il nuovo connettore di invio Registra il servizio SpeechView **Test trascrizione SpeechView** Verifica Risoluzione dei problemi

## Introduzione

In questo documento viene illustrata la configurazione di Cisco Unity Connection release 9.1 e Microsoft Exchange 2010 per abilitare la trascrizione della segreteria telefonica SpeechView in una notifica di Cisco Unity Connection. Sebbene gli screenshot siano stati creati da versioni specifiche di Unity Connection e Microsoft Exchange, i concetti esposti devono essere applicati a qualsiasi versione precedente o successiva di entrambi i prodotti.

In questa esercitazione, il dominio SMTP (Simple Mail Transfer Protocol) aziendale è ucdemolab.com. Alla coppia Cisco Unity Connection High Availability (HA) è stato assegnato un dominio SMTP CUC1.ucdemolab.com.

## Prerequisiti

## Requisiti

Cisco raccomanda la conoscenza dei seguenti argomenti:

- Unity Connection release 8.6(2) o successive con integrazione SIB (Single Inbox)
- Microsoft Exchange

### Componenti usati

Le informazioni fornite in questo documento si basano sulle seguenti versioni software e hardware:

- Unity Connection release 9.1
- Microsoft Exchange 2010

Le informazioni discusse in questo documento fanno riferimento a dispositivi usati in uno specifico ambiente di emulazione. Su tutti i dispositivi menzionati nel documento la configurazione è stata ripristinata ai valori predefiniti. Se la rete è operativa, valutare attentamente eventuali conseguenze derivanti dall'uso dei comandi.

## Premesse

Il servizio SpeechView è stato aggiunto a Unity Connection nella versione 8.0(2). SpeechView consente agli utenti di far trascrivere i propri messaggi vocali e di inviarli a un dispositivo di notifica di loro scelta. Esistono due tipi di servizi SpeechView:

- SpeechView Standard, una trascrizione basata su software al 100%.
- SpeechView Pro (aggiunto nella release 8.6(2)), che consente al servizio di trascrizione basato su software di inviare parti di una segreteria telefonica a un utente per la trascrizione, se quella particolare sezione della segreteria telefonica aveva una valutazione di precisione bassa.

Entrambi questi servizi vengono attivati da licenze installate sul sistema Unity Connection o Enterprise License Manager (ELM) nella release 9.0 e successive e vengono entrambi forniti tramite SMTP tramite Internet ai server di riconoscimento vocale Nuance. Vedere la sezione "Operazione SpeechView" per un riepilogo di come i messaggi vocali vengono recapitati a Nuance e di come le trascrizioni vengono restituite a Unity Connection.

## Configurazione

### **Operazione SpeechView**

Questo processo delinea il flusso di messaggi generale per un'operazione SpeechView. I passaggi per questa configurazione sono illustrati nelle sezioni seguenti.

- 1. Unity Connection invia il messaggio vocale a Nuance tramite Unity Connection definita da Smart Host. Per ulteriori informazioni, vedere il passo 2.
  - Questo messaggio include l'indirizzo SMTP di ritorno definito dall'amministratore utilizzato da Nuance per la risposta.
  - Nell'esempio viene utilizzato speechview1@ucdemolab.com.
  - Ènecessario utilizzare un indirizzo SMTP raggiungibile dal momento che il messaggio viaggia su Internet e presumibilmente il SMTP di Cisco Unity Connection sarebbe un dominio solo interno, non accessibile dall'esterno dell'organizzazione.
- 2. Nuance trascrive il messaggio e invia la trascrizione a speechview1@ucdemolab.com.
- 3. Exchange riceve il messaggio di risposta e lo inoltra a un contatto con l'indirizzo di posta elettronica stt-service@CUC1.ucdemolab.com.Unity Connection prevede che tutte le trascrizioni SpeechView vengano inviate all'alias "stt-service" nel dominio SMTP di Cisco Unity Connection, che in questo esempio è "stt-service@CUC1.ucdemolab.com".
- 4. Quando Unity Connection riceve la risposta, la elabora di conseguenza. Se è una risposta a una richiesta di registrazione, completa la registrazione oppure, se è una trascrizione, prende la trascrizione e la invia a qualsiasi dispositivo di notifica definito per l'utente che ha ricevuto la casella vocale.

### Passaggio 1: Configurazione di Unity Connection

#### 1.1: Definisci il dominio SMTP di Cisco Unity Connection

Quando si utilizza SpeechView, il dominio SMTP di Unity Connection deve essere diverso dal dominio SMTP aziendale. Per questo motivo, è necessario eseguire una configurazione speciale sul server di Microsoft Exchange utilizzato come Smart Host. Vedere la Figura 1 per informazioni su come impostare il dominio SMTP in **Unity Connection > System Settings > SMTP Configuration > Server**. Il passo 2 illustra la configurazione speciale necessaria per il corretto funzionamento del routing dei messaggi SpeechView.

Figura 1

| Fax Server         | SMTP Server Configuration                                 |                    |                    |
|--------------------|-----------------------------------------------------------|--------------------|--------------------|
| SMTP Configuration | SMTP Port #                                               | 25                 |                    |
| Server             | SMTP Domain*                                              | cucl.ucdemolab.com | Change SMTP Domain |
| Smart Host         | stants to anti-an of plan designs to see the plant of the |                    |                    |

#### 1.2: Definizione dello Smart Host

Lo Smart Host è l'interfaccia di Cisco Unity Connection con l'infrastruttura SMTP aziendale. Lo Smart Host instrada i messaggi dove devono arrivare per raggiungere la destinazione finale. Uno Smart Host può essere un indirizzo IP o un nome host DNS (Domain Name System), come mostrato nella Figura 2.

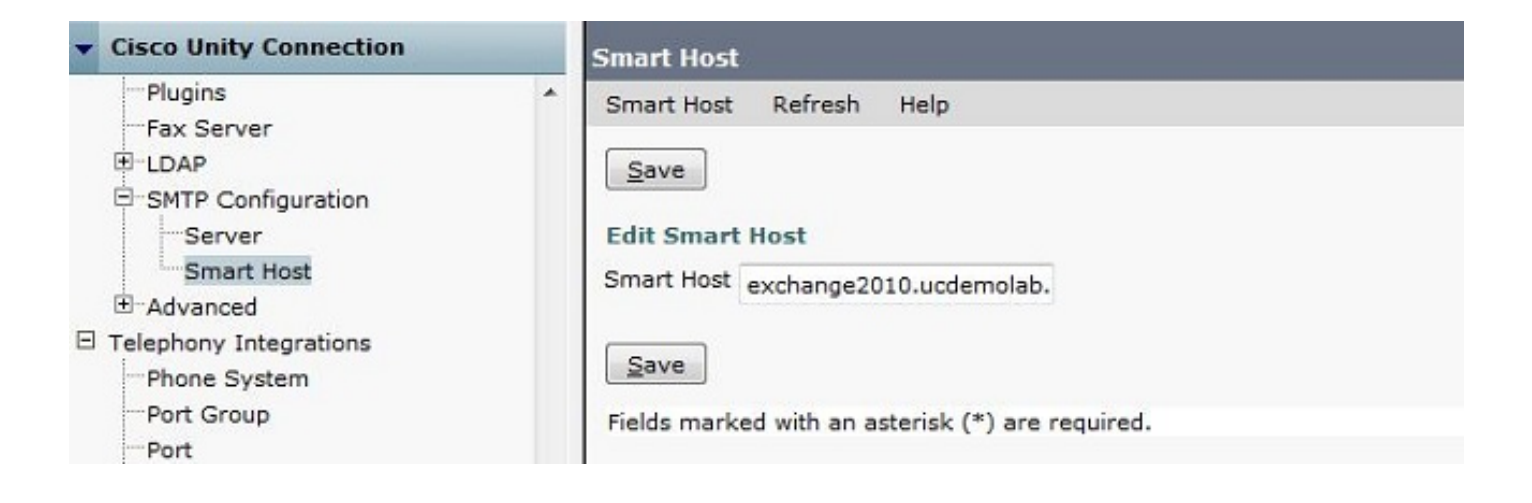

#### 1.3: Configurazione Unity Connection SpeechView

Nel menu SpeechView Services di Cisco Unity Connection selezionare la casella di controllo **Abilitato**. Quindi fare clic sul pulsante di opzione **Accedi direttamente al servizio di trascrizione**.

Nel campo Indirizzo SMTP in ingresso, immettere l'indirizzo del mittente utilizzato da Nuance per inviare i messaggi alla distribuzione di Cisco Unity Connection.

Nel campo Nome registrazione immettere un nome di registrazione che identifichi in modo univoco la distribuzione SpeechView.

Come mostrato nella Figura 3, in questo esempio l'indirizzo SMTP in ingresso è "speechview1@ucdemolab.com" e il nome di registrazione è impostato su "ucdemolabCUC1".

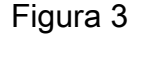

| - Cisco Unity Connection                                      | Transcription Service for SpeechView                                                                              |
|---------------------------------------------------------------|----------------------------------------------------------------------------------------------------|
| Mailbox Stores<br>Mailbox Stores Membership<br>Mailbox Quotas | Transcription Service for SpeechView Refresh Help                                                                 |
| Message Aging                                                 | _ Status                                                                                                    |
| Networking                                                    | A The SpeechView service has not been registered. You must register to access the transcription service directly. |
| 🕀 Links                                                       |                                                                                                    |
| Branch Management     Locations                               | Save Register Test                                                                                                |
| Connection Location Recovered                                 | Transcription Service for SpeechView                                                                              |
| Unified Messaging                                             | Capital Capital                                                                                                   |
| Unified Messaging Services                                    | Access Transcription Service Directly                                                                             |
| SpeechView Transcription                                      | Incoming SMTP Address speechview1@ucdemolab.com                                                                   |
| - Services<br>Error Codes                                     | Registration Name ucdemolabCUC1                                                                                   |
| 🗉 Dial Plan                                                   | Advertise Transcription Proxy Services to Other Connection Locations                                              |
| Partitions<br>Search Spaces                                   | C Access Transcription Services through Connection Proxy Location None +                                          |
| E System Settings                                             | Status of Last Transcription Operation                                                                            |
| General Configuration                                         | Action Type None                                                                                                  |
| Authentication Rules                                          | Action Status Unknown                                                                                             |
| Roles                                                         | Action Date 2012-12-18 13:16:22.000                                                                               |
| Licenses<br>Schedules                                         | Save Register Test                                                                                                |

Una volta registrato il nodo Unity Connection o la coppia HA con SpeechView, altri nodi o coppie HA possono utilizzare tale servizio tramite la rete digitale se la casella di controllo Pubblicizza servizi proxy di trascrizione in altre posizioni di connessione è selezionata. Se questa è la configurazione desiderata, fare clic sulla casella di scelta **Access Transcription Services through Connection Proxy Location** e scegliere il proxy SpeechView dall'elenco a discesa.

Fare clic su **Salva**. NON fare clic su Registra fino al completamento della configurazione di Microsoft Exchange richiesta. Per ulteriori informazioni, vedere il passo 2.

### Passaggio 2: Configurazione di Microsoft Exchange

#### 2.1: Configura contatto di posta

Nella configurazione di Microsoft Exchange, al contatto di posta necessaria viene assegnato l'indirizzo SMTP "stt-service" utilizzato per inoltrare i messaggi di risposta a Unity Connection. In pratica, quando si riceve un messaggio sul server Exchange destinato all'"indirizzo SMTP in arrivo" (vedere il passaggio 1.3 per ulteriori dettagli), il messaggio viene inoltrato utilizzando il contatto di posta creato qui.

Aprire Exchange Management Console e selezionare **Configurazione destinatario > Contatto posta**. Fare clic con il pulsante destro del mouse nello spazio vuoto e scegliere **Nuovo contatto di posta**. Viene visualizzata una nuova finestra.

Fare clic sul pulsante di opzione Nuovo contatto e quindi su Avanti.

| <ul> <li>Introduction</li> <li>Contact Information</li> <li>New Mail Contact</li> <li>Completion</li> </ul> | Introduction         This wizard helps you create a new mail contact or mail-enable an existing contact.         Create a mail contact for:            • New contact             • Existing contact: |
|----------------------------------------------------------------------------------------------------|----------------------------------------------------------------------------------------------------|
|                                                                                                    |                                                                                                    |
|                                                                                                    |                                                                                                    |

Fornire quindi le informazioni necessarie per popolare il nuovo contatto di posta. Immettere le informazioni pertinenti, come mostrato nella Figura 5. Soprattutto, immettere l'alias **stt-service@** *<Unity Connection SMTP Domain>* nel campo Indirizzo di posta elettronica esterno. In questo esempio, poiché il dominio SMTP di Unity Connection è CUC1.ucdemolab.com, il campo viene popolato con "stt-service@cuc1.ucdemolab.com".

**Nota:** Unity Connection resta in ascolto di tutti i messaggi di risposta SpeechView da indirizzare a stt-service@*<Unity Connection SMTP Domain>*. L'utilizzo di un alias diverso da stt-service comporta il mancato completamento della registrazione e della trascrizione.

Fare clic su **Next** (Avanti).

| <ul> <li>Introduction</li> <li>Contact Information</li> <li>New Mail Contact</li> <li>Completion</li> </ul> | Contact Information<br>Enter the account inform<br>an existing mail contact. | nation that is required to cre<br>ational unit rather than using | eate a new mail contact<br>g a default one: | t or to mail-enable |
|----------------------------------------------------------------------------------------------------|------------------------------------------------------------------------------|------------------------------------------------------------------|---------------------------------------------|---------------------|
|                                                                                                    | ucdemolab.com/Use                                                            | ers                                                              |                                             | Browse              |
|                                                                                                    | First name:                                                                  | Initials:                                                        | Last name:                                  |                     |
|                                                                                                    | STT CUC1<br>Alias:<br>stt-service<br>External e-mail address:                |                                                                  |                                             |                     |
|                                                                                                    | SMTP:stt-service@cuc                                                         | 1.ucdemolab.com                                                  |                                             | Dedit               |

Verificare tutte le informazioni e fare clic su **Nuovo**. Nella schermata successiva fare clic su **Fine**. Il contatto di posta elettronica è stato creato.

| STT CUC1         Organizational unit: ucdemolab.com/Users         First name: STT         Last name: CUC1         Contact name: STT CUC1         Alias: stt-service         External e-mail address: SMTP:stt-service@cuc1.ucdemolab.com | *                                                                                                    |
|----------------------------------------------------------------------------------------------------|----------------------------------------------------------------------------------------------------|
|                                                                                                    | Organizational unit: ucdemolab.com/Users         First name: STT         Last name: CUC1         Contact name: STT CUC1         Alias: stt-service         External e-mail address: SMTP:stt-service@cuc1.ucdemolab.com |

#### 2.2: Configura cassetta postale SpeechView

Il passaggio successivo consiste nella creazione di una nuova cassetta postale per la ricezione dei messaggi destinati all'indirizzo SMTP in ingresso. Dopo la creazione della configurazione iniziale del nuovo contatto di posta nel passaggio 2.1, la cassetta postale viene inoltrata al contatto di posta creato nel passaggio 2.1 che a sua volta inoltra i messaggi a Unity Connection.

Aprire Exchange Management Console e selezionare **Configurazione destinatario > Cassetta postale**. Fare clic con il pulsante destro del mouse nello spazio vuoto e scegliere **Nuova cassetta postale**. Viene visualizzata una nuova finestra.

Fare clic su Next (Avanti).

| Introduction | Introduction                                                                                                    |
|--------------|----------------------------------------------------------------------------------------------------|
| User Type    | This wizard helps you create a new mailbox, resource mailbox, or linked mailbox. You can<br>also use this wizard to mail-enable an existing user.     |
| New Mailbox  | Choose mailbox type.                                                                                                    |
| Completion   | User Mailbox                                                                                                    |
| a completion | This mailbox is owned by a user to send and receive messages. This mailbox cannot be<br>used for resource scheduling.                                 |
|              | C Room Mailbox                                                                                                    |
|              | The room mailbox is for room scheduling and is not owned by a user. The user account<br>associated with resource mailbox will be disabled.            |
|              | C Equipment Mailbox                                                                                                    |
|              | The equipment mailbox is for equipment scheduling and is not owned by a user. The user account associated with the resource mailbox will be disabled. |
|              | C Linked Mailbox                                                                                                    |
|              | Linked mailbox is the name for a mailbox that is accessed by a security principal (user) in<br>a separate, trusted forest.                            |
|              |                                                                                                    |
|              |                                                                                                    |

Fare clic sul pulsante di opzione Nuovo utente e fare clic su Avanti.

| Introduction<br>User Type | User Type<br>You can create a new user or select existing users for whom you want to create new<br>mailboxes. |
|---------------------------|----------------------------------------------------------------------------------------------------|
| New Mailbox<br>Completion | Create mailboxes for:<br>New user<br>Existing users:<br>Add                                                   |
|                           |                                                                                                    |
|                           |                                                                                                    |

Specificare le informazioni relative all'utente. Soprattutto, assicurarsi che il "Nome di accesso dell'utente (Nome dell'entità utente)" corrisponda all'alias nel campo "Indirizzo SMTP in ingresso" configurato nel passaggio 1.3.

Fare clic su Next (Avanti).

| Introduction     | User Information<br>Enter the user name and | account information.      |                     |        |
|------------------|---------------------------------------------|---------------------------|---------------------|--------|
| User Type        |                                             |                           |                     |        |
| User Information | Specify the organizat                       | ional unit rather than us | sing a default one: |        |
| Mailbox Settings | ucdemolab.com/Use                           | rs                        |                     | Browse |
| Archive Settings | First name:                                 | Initials:                 | Last name:          |        |
| New Mailbox      | SpeechView                                  |                           | Demo 1              |        |
| Completion       | Name:                                       |                           |                     |        |
|                  | SpeechView Demo1                            |                           |                     |        |
|                  | liser logon name (Liser P                   | rincinal Name):           |                     |        |
|                  | speechview1                                 |                           | @ucdemolab.com      |        |
|                  | Lines in some fore Mile                     | dawa 2000).               |                     | -      |
|                  | speechview1                                 | 100ws 2000).              |                     |        |
|                  |                                             | in the second second      |                     |        |
|                  | Password:                                   |                           | Confirm password:   |        |
|                  |                                             |                           |                     |        |
|                  | User must change pa                         | assword at next logon     |                     |        |

Nelle impostazioni della cassetta postale, verificare che il campo Alias corrisponda alla parte dell'alias dell'indirizzo SMTP in ingresso utilizzato nel passaggio 1.3.

Fare clic su Next (Avanti).

| Introduction     | Mailbox Settings                                               | - the sector becaute     |
|------------------|----------------------------------------------------------------|--------------------------|
| User Type        | Alize                                                          | ation and policy setting |
| User Information | speechview1                                                    |                          |
| Mailbox Settings | Specify the mailbox database rather than using a database au   | tomatically selected:    |
| New Mailbox      |                                                                | Browse                   |
|                  | Retention policy:                                              |                          |
| completion       |                                                                | Browse                   |
|                  | Exchange ActiveSync mailbox policy:                            |                          |
|                  |                                                                | Browse                   |
|                  | Address book policy:                                           |                          |
|                  |                                                                | Browse                   |
|                  | Personal Tags are a premium feature. Mailboxes with policies t | hat contain these tags   |
|                  | require an Excitatinge Enterphae Gione Access Econae (CAE).    |                          |
|                  |                                                                |                          |

Verificare che le informazioni siano corrette, quindi fare clic su Nuovo.

Nella schermata finale fare clic su Fine.

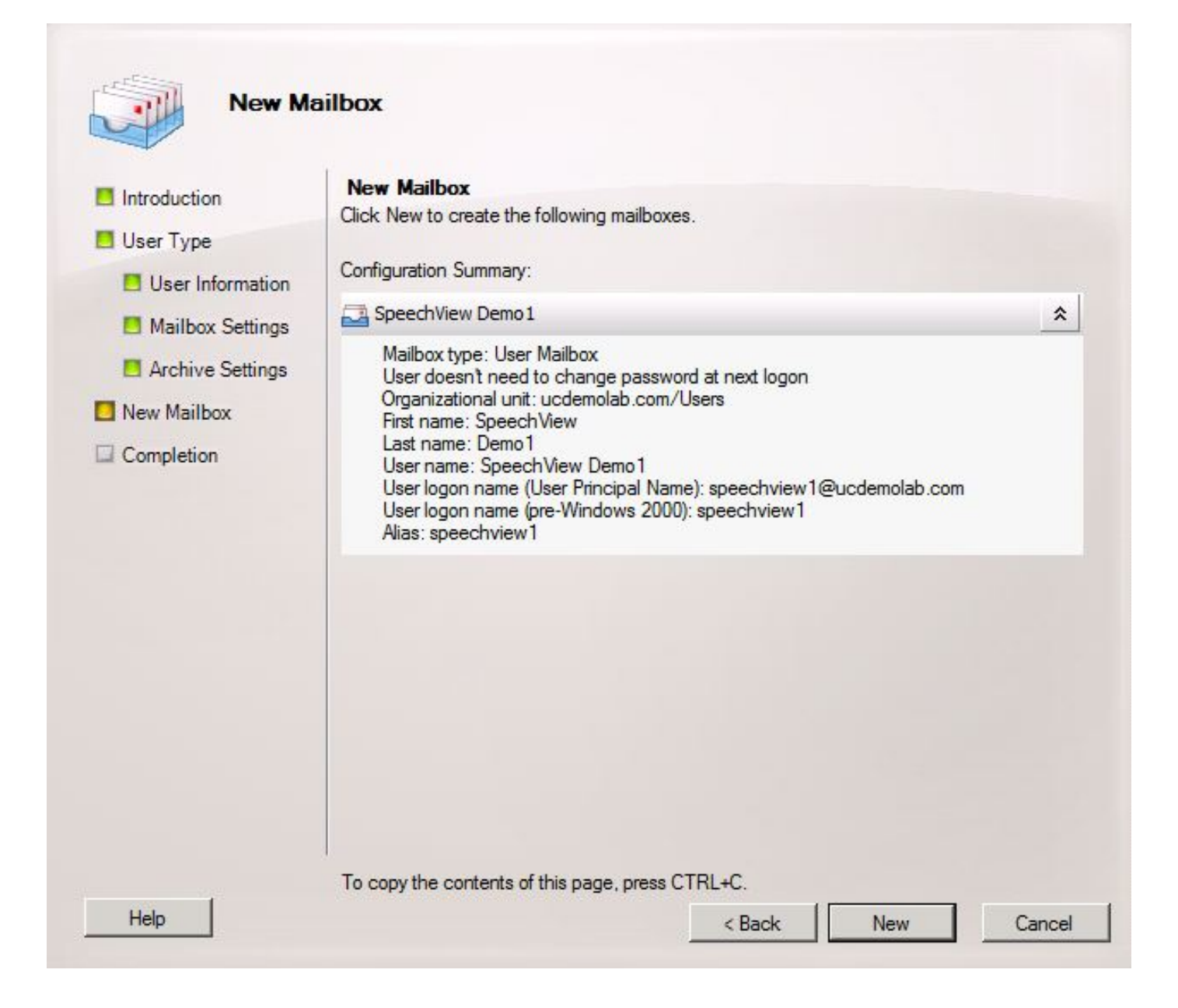

### 2.3: Configura inoltro della cassetta postale SpeechView al contatto di posta

Dopo aver creato sia la cassetta postale che il contatto di posta, è necessario configurare la cassetta postale per l'inoltro al contatto di posta creato nel passaggio 2.1.

Fare clic con il pulsante destro del mouse sulla nuova cassetta postale creata e scegliere **Proprietà**. Quindi fare clic sulla scheda **Mail Flow Settings** (Impostazioni flusso posta) come mostrato nella Figura 12.

Fare doppio clic su Opzioni di consegna. Viene visualizzata una nuova finestra.

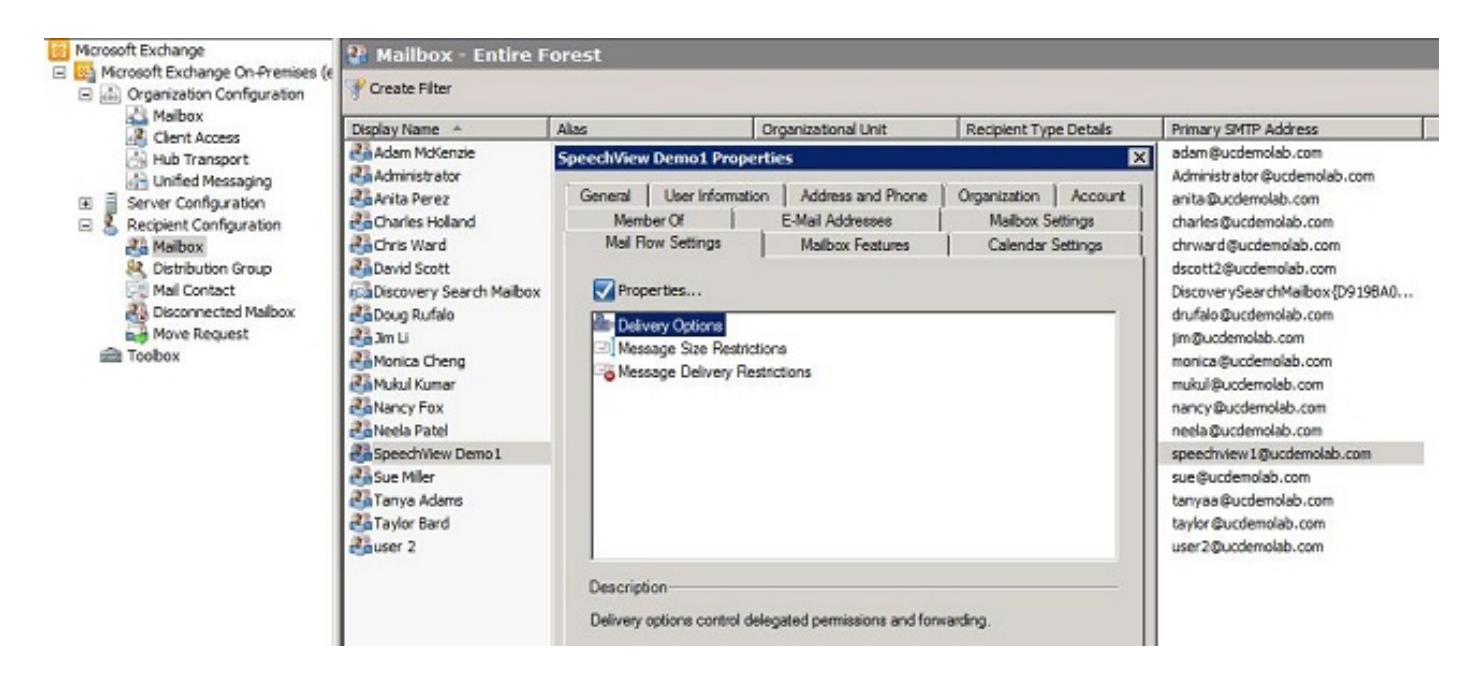

Nella nuova finestra Opzioni di consegna selezionare la casella di controllo **Inoltra a** e quindi fare clic su **Sfoglia**. Viene visualizzata una nuova finestra.

| elivery Options                          |                          |
|------------------------------------------|--------------------------|
| Send on behalf                           |                          |
| Grant this permission to:                |                          |
| 🖧 Add 🗡                                  |                          |
|                                          |                          |
|                                          |                          |
|                                          |                          |
|                                          |                          |
|                                          |                          |
| Forwarding address                       |                          |
| Enward to:                               |                          |
|                                          | Browee                   |
|                                          | Diowse                   |
| Deliver message to both forward          | ding address and mailbox |
| 2                                        |                          |
| Recipients limits                        |                          |
| Recipients limits<br>Maximum recipients: |                          |
| Recipients limits                        |                          |

Nella nuova finestra, selezionare il Contatto di posta creato nel Passaggio 2.1. Fare clic su **OK** e uscire dalle pagine delle proprietà della cassetta postale.

Figura 14

| earch:                | Find Now C    | lear                   |         |
|-----------------------|---------------|------------------------|---------|
| Display Name 🔺        | Alias         | Recipient Type Details | Prima - |
| 🚰 Adam McKenzie       | adam          | User Mailbox           | adan    |
| Caratar Administrator | Administrator | User Mailbox           | Admi    |
| 🚰 Anita Perez         | anita         | User Mailbox           | anita   |
| Charles Holland       | charles       | User Mailbox           | charl   |
| 🛂 Chris Ward          | chrward       | User Mailbox           | chrw    |
| David Scott           | dscott2       | User Mailbox           | dsco    |
| 🛂 Doug Rufalo         | drufalo       | User Mailbox           | drufa   |
| 🚰 Jim Li              | jim           | User Mailbox           | jim@    |
| Monica Cheng          | monica        | User Mailbox           | moni    |
| 🚰 Mukul Kumar         | mukul         | User Mailbox           | muki    |
| Nancy Fox             | nancy         | User Mailbox           | nanc    |
| 🛂 Neela Patel         | neela         | User Mailbox           | neela   |
| Speech View Demo 1    | speechview1   | User Mailbox           | spee    |
| STT CUC1              | stt-service   | Mail Contact           | stt-se  |
| 🚰 Sue Miller          | sue           | User Mailbox           | sue@    |
| 🚰 Tanya Adams         | tanyaa        | User Mailbox           | tanya   |
| Taylor Bard           | taylor        | User Mailbox           | taylo , |
|                       | 2             | 11 10 -11              | Þ       |
|                       |               | ок                     | Cancel  |

#### 2.4: Abilita il connettore di ricezione per accettare messaggi da Unity Connection

Questo passaggio potrebbe non essere necessario e dipende dalla configurazione di Microsoft Exchange. Il connettore di ricezione consente al server di Exchange di ricevere messaggi di posta elettronica/SMTP da Unity Connection e di inoltrarli a Internet come se fossero un normale messaggio di posta elettronica. Senza questa configurazione, Unity Connection non sarà in grado di inviare messaggi ai servizi SpeechView su Internet.

Aprire Exchange Management Console e selezionare **Configurazione server > Trasporto hub**. Nel riquadro inferiore con l'etichetta "Receive Connector", fare clic con il pulsante destro del mouse nello spazio vuoto e scegliere **New Receive Connector (Nuovo connettore di ricezione)**. Viene visualizzata una nuova finestra.

Nel campo Name (Nome), immettere un nome per il connettore, come mostrato nella Figura 15.

Fare clic su Next (Avanti) per continuare.

Figura 15

| is wizard helps you create a new Receive connector on the selected server.<br>me:<br>MTP Relay<br>lect the intended use for this Receive connector:<br>ustom |
|----------------------------------------------------------------------------------------------------|
| me:<br>MTP Relay<br>lect the intended use for this Receive connector:<br>ustom                                                                               |
| MTP Relay<br>lect the intended use for this Receive connector:<br>ustom                                                                                      |
| lect the intended use for this Receive connector:                                                                                                    |
| ustom                                                                                                    |
| -                                                                                                    |
| nnect with systems that are not Exchange servers.                                                                                                    |
|                                                                                                    |

La pagina Impostazioni di rete locali consente all'amministratore di fare in modo che il nuovo connettore di ricezione sia in ascolto solo su una scheda di interfaccia di rete (NIC) o su un indirizzo IP specifico del server di Exchange. A meno che non sia necessario isolare il connettore di ricezione a un indirizzo IP o NIC specifico, fare clic su **Avanti**.

La pagina successiva è la pagina Impostazioni di rete remota, che definisce l'indirizzo IP remoto o le subnet/VLAN che possono utilizzare questo connettore di ricezione.

Nel campo Address (Indirizzo) o address range (Intervallo indirizzi), immettere gli indirizzi IP dei server Unity Connection che utilizzeranno il connettore di ricezione, come mostrato nella Figura 16.

| Introduction              | Remote Network settings                                        |
|---------------------------|----------------------------------------------------------------|
| Local Network<br>settings | Receive mail from servers that have these remote IP addresses: |
| Remote Network            | IP address(es)                                                 |
| New Connector             |                                                                |
| Completion Ad             | d IP Addresses of Remote Servers                               |
|                           | Address or address range:                                      |
|                           | 10.99.150.13/32                                                |
|                           | Example: 192.168.180.0/26 or 2001:DB8:0:C000::/54              |
|                           | OK Cancel                                                      |
|                           |                                                                |
|                           |                                                                |
|                           |                                                                |
|                           |                                                                |
|                           |                                                                |
|                           |                                                                |

Dopo aver immesso gli indirizzi IP, fare clic su Avanti.

| Introduction    | Remote Network settings                                        |  |
|-----------------|----------------------------------------------------------------|--|
| Local Network   | Receive mail from servers that have these remote IP addresses: |  |
| Remote Network  | IP address(es)                                                 |  |
| - settings      | 10.99.150.13/32                                                |  |
| I New Connector |                                                                |  |
|                 |                                                                |  |
|                 |                                                                |  |
|                 |                                                                |  |
|                 |                                                                |  |
|                 |                                                                |  |
|                 |                                                                |  |
|                 |                                                                |  |
|                 |                                                                |  |
|                 |                                                                |  |
|                 |                                                                |  |
|                 |                                                                |  |

Verificare le informazioni e fare clic su Nuovo. Nella pagina successiva fare clic su Fine.

| New Re                                                | eceive Connector                                                                                                    |
|-------------------------------------------------------|----------------------------------------------------------------------------------------------------|
| Introduction                                          | New Connector                                                                                                    |
| Local Network settings                                | Configuration Summary:                                                                                                    |
| Remote Network                                        | SMTP Relay 🏠                                                                                                    |
| <ul> <li>New Connector</li> <li>Completion</li> </ul> | Name: SMTP Relay<br>Type: Custom<br>IP Address(es):<br>(All Available IPv4): Port 25<br>FQDN: exchange2010.ucdemolab.com<br>Remote IP range(s):<br>10.99.150.13/32<br>10.99.150.14/32 |
| Help                                                  | To copy the contents of this page, press CTRL+C.                                                                                                    |

### 2.5: Configura nuovo connettore di invio a Unity Connection

Questo passaggio potrebbe non essere necessario e dipende dalla configurazione di Microsoft Exchange. Il connettore di invio è configurato per reindirizzare i messaggi al server Unity Connection. A causa di una limitazione in Unity Connection, è necessario forzare i messaggi HELO anziché i messaggi EHLO predefiniti utilizzati da Exchange. Per questo motivo, è consigliabile creare un connettore di invio univoco per Unity Connection in modo che la personalizzazione possa essere isolata solo in Unity Connection.

Aprire Exchange Management Console e selezionare **Configurazione organizzazione > Trasporto hub**. Fare clic sulla scheda **Send Connector**, fare clic con il pulsante destro del mouse nello spazio vuoto e scegliere **New Receive Connector**. Viene visualizzata una nuova finestra.

Nel campo Nome, immettere il nuovo nome del connettore di invio e fare clic su Avanti.

| Introduction     | Introduction                                                                                                    |
|------------------|----------------------------------------------------------------------------------------------------|
| Address space    | This wizard helps you create a new Send connector. After you create the Send connector,<br>right-click it in the work pane and then click Properties to configure other properties that<br>aren't shown in this wizard. |
| Network settings | Name:                                                                                                    |
| Source Server    | CUC1 Send Connection                                                                                                    |
| New Connector    | Select the intended use for this Send connector:                                                                                                    |
| Completion       | Custom                                                                                                    |
|                  | connect with systems that are not Exchange servers.                                                                                                    |
|                  | connect with systems that are not Exchange servers.                                                                                                    |

Nella pagina Spazio di indirizzi SMTP, fare clic su **Add** e immettere il dominio SMTP del server Unity Connection nel campo Spazio di indirizzi come mostrato nella Figura 20. Il dominio SMTP è stato configurato/verificato nel Passaggio 1.1.

| Introduction     | Address space         |                                 |                  |    |
|------------------|-----------------------|---------------------------------|------------------|----|
| Address space    | Specify the address s | pace(s) to which this connector | will route mail: |    |
| Network settings |                       | lit 🕅                           |                  |    |
| Source Server    | lype                  | Address                         | Lost             |    |
| New Connector    | SMTP Address          | s Space                         |                  |    |
|                  | Type:                 |                                 |                  |    |
| Completion       | SMTP                  |                                 |                  |    |
|                  |                       |                                 |                  |    |
|                  | Address spac          | e (for example, contoso.com):   |                  | -  |
|                  |                       | olab.com                        |                  |    |
|                  | Include a             | Il subdomains                   |                  |    |
|                  | Cost:                 |                                 |                  |    |
|                  | 1                     |                                 |                  |    |
|                  |                       |                                 |                  |    |
|                  |                       |                                 | OK Cano          | el |
|                  |                       |                                 |                  |    |
|                  |                       |                                 |                  |    |

Scegliere la pagina Impostazioni di rete, scegliere **Instrada la posta attraverso i seguenti smart host** e fare clic su **Aggiungi**. Quando viene visualizzata la finestra, immettere un indirizzo IP o un nome DNS del server Unity Connection nel campo Spazio indirizzi, come mostrato nella Figura 21.

In questo esempio, il dominio SMTP e il nome DNS del server Unity Connection sono uguali. Questo non è richiesto e non sempre avviene.

Fare clic su OK per chiudere la finestra e quindi su Avanti.

| Introduction     | Address space         |                                  |                    |      |
|------------------|-----------------------|----------------------------------|--------------------|------|
| Address space    | Specify the address s | space(s) to which this connector | r will route mail: |      |
| Network settings | Kan Add ▼ / E         | dit Address                      | Cost               |      |
| Source Server    | Туре                  | Address                          | COSL               |      |
| New Connector    | SMTP Addres           | s Space                          |                    |      |
| Completion       | Type:                 |                                  |                    |      |
| a completion     | SMTP                  |                                  |                    |      |
|                  | Address ena           | e for example, contaso com):     |                    |      |
|                  | cuc1.ucdem            | olab.com                         |                    |      |
|                  |                       |                                  |                    |      |
|                  |                       | all subdomains                   |                    |      |
|                  | Cost:                 |                                  |                    |      |
|                  | 1                     |                                  |                    |      |
|                  |                       |                                  |                    |      |
|                  |                       |                                  | OK Car             | ncel |
|                  |                       |                                  |                    | 1 0  |
|                  |                       |                                  |                    |      |

Unity Connection non supporta l'accesso autenticato al proprio servizio SMTP, quindi fare clic sul pulsante di opzione **None** nelle impostazioni di autenticazione, come mostrato nella Figura 22.

Fare clic su Next (Avanti).

| <ul> <li>Introduction</li> <li>Address space</li> <li>Network settings</li> <li>Configure smart</li> <li>host authentication<br/>settings</li> <li>Source Server</li> <li>New Connector</li> <li>Completion</li> </ul> | Configure smart host authentication settings  None Basic Authentication Basic Authentication over TLS User name: Password: Note: all smart hosts must accept the same user name and password. Exchange Server Authentication Externally Secured (for example, with IPsec). |
|----------------------------------------------------------------------------------------------------|----------------------------------------------------------------------------------------------------|
|----------------------------------------------------------------------------------------------------|----------------------------------------------------------------------------------------------------|

Nella pagina Server di origine, immettere i server Exchange che invieranno i messaggi a Unity Connection. Questo è importante se esistono elenchi di accesso SMTP configurati in Unity Connection che impediscono agli indirizzi IP non elencati di inviare messaggi a Unity Connection. Per impostazione predefinita, dovrebbe essere presente almeno una tabella nell'elenco dei server, come illustrato nella Figura 23. In questa esercitazione è presente un solo server Exchange, quindi non è necessario aggiungerne un altro.

Fare clic su Next (Avanti).

| Introduction                                          | Source Server              |                                        |                             |
|-------------------------------------------------------|----------------------------|----------------------------------------|-----------------------------|
| Address space                                         | Associate this connector w | vith the following Hub Transport serve | ers. Alternatively, you can |
| Network settings                                      | Add X                      | trilo liot.                            |                             |
| Configure smart                                       | Name                       | Site                                   | Role                        |
| host authentication<br>settings                       | EXCHANGE2010               | ucdemolab.com/Configurat               | Mailbox, Client Access, Hi  |
| Source Server                                         |                            |                                        |                             |
|                                                       |                            |                                        |                             |
| New Connector                                         |                            |                                        |                             |
| Completion                                            |                            |                                        |                             |
| Completion                                            |                            |                                        |                             |
| New Connector Completion                              |                            |                                        |                             |
| <ul> <li>New Connector</li> <li>Completion</li> </ul> |                            |                                        |                             |
| <ul> <li>New Connector</li> <li>Completion</li> </ul> |                            |                                        |                             |
| <ul> <li>New Connector</li> <li>Completion</li> </ul> |                            |                                        |                             |
| <ul> <li>New Connector</li> <li>Completion</li> </ul> |                            |                                        |                             |
| <ul> <li>New Connector</li> <li>Completion</li> </ul> |                            |                                        |                             |

Verificare le informazioni sul connettore di invio e fare clic su **Nuovo**. Nella pagina successiva fare clic su **Fine**.

| Introduction Address space Network settings                                                        | New Connector<br>The wizard will use the configuration below. Click New to continue.<br>Configuration Summary:                                                                                       |        |
|----------------------------------------------------------------------------------------------------|----------------------------------------------------------------------------------------------------|--------|
| Configure smart<br>host authentication<br>settings<br>Source Server<br>New Connector<br>Completion | CUC1 Send Connection Name: CUC1 Send Connection Usage: Custom Address spaces: SMTP:cuc1.ucdemolab.com;1 Smart hosts: cuc1.ucdemolab.com Smart host authentication: None Source Servers: EXCHANGE2010 | *      |
| Help                                                                                               | To copy the contents of this page, press CTRL+C.                                                                                                    | Cancel |

#### 2.6: Disabilita messaggi EHLO per il nuovo connettore di invio

A causa di una limitazione in Unity Connection, è necessario forzare i messaggi HELO anziché i messaggi EHLO predefiniti utilizzati da Exchange.

Aprire Exchange Management Shell e immettere il comando seguente:

set-sendconnector *<Send Connector Defined in Step 2.5>* -forceHELO 1 Per verificare che il comando funzioni, immettere questo comando e verificare che il campo forceHELO sia impostato su "True":

get-sendconnector <Send Connector Defined in Step 2.5> | format-list
Figura 25

| Reachine: EXCHANGE2010.ucdemolab.co                                                                                                    | m _ [ ]                                                                                                    | × |
|----------------------------------------------------------------------------------------------------|----------------------------------------------------------------------------------------------------|---|
| Welcone to the Exchan                                                                                                    | nge Management Shell!                                                                                                    | - |
| Full list of cndlets: Get-Com<br>Only Exchange cndlets: Get-Ext<br>Cndlets that match a specific<br>Get general help: Help<br>Get help for a cndlet: Help &<br>Shou quick reference guide: Q<br>Exchange team hlog: Get-ExBlor<br>Shou full output for a conmant                                                                                                    | nand<br>Command<br>string: Help # <string>#<br/>endlet name&gt; or <endlet name=""> -?<br/>tickRef<br/>{: <command/> : Format-List</endlet></string>                                                                                                    |   |
| Tip of the day #79:                                                                                                    |                                                                                                    |   |
| Management role assignments d<br>le assignment policies. Role a<br>licies can modify using the c                                                                                                    | eternine what management roles are associated with management role groups and management r<br>Assignments also control what objects users who are members of role groups or assignment p<br>Adlets available on the associated management roles.                                                                                 | 0 |
| UERBOSE: Connecting to EXCHAN<br>UERBOSE: Connected to EXCHANG<br>(PS) C:\Windows\system32><br>(PS) C:\Windows\system32><br>(PS) C:\Windows\system32><br>(PS) C:\Windows\system32><br>(PS) C:\Windows\system32><br>(PS) C:\Windows\system32><br>(PS) C:\Windows\system32><br>(PS) C:\Windows\system32><br>(PS) C:\Windows\system32><br>(PS) C:\Windows\system32><br>(PS) C:\Windows\system32>                                                                                                    | GE2010.ucdemolab.com<br>2010.ucdemolab.com<br>cendconnector "CUC1 Send Connection" -forceHELO 1<br>cendconnector "CUC1 Send Connection" ! format-list                                                                                                    |   |
| AddressSpaces<br>AuthenticationCredential<br>Connect<br>ConnectedDonains<br>ConnectionInactivityTimeOut<br>DNSRoutingEnabled<br>DonainSecureEnabled<br>Enabled<br>ErrorPolicies<br>ForceHELO<br>ForceHELO<br>ForceHELO<br>ForceHELO<br>Identity<br>IgnoreSIARTILS<br>IsScopedConnector<br>IsSntpConnector<br>LinkedReceiveConnector<br>MaxMessageSize<br>Name<br>Port<br>ProtocolLoggingLevel<br>RequireOurg<br>RequireTLS<br>SmartHostString<br>SmartHostString<br>SmartHostS<br>SmartHostS<br>SourceIPAddress<br>SourceTransportServers<br>IsRuthLevel<br>IsDomain<br>UseExternalDNSServersEnabled | <pre>{SMTP:cuc1.ucdemolab.con;1) () ØB:10:00 False False False True Microsoft MTA EXCHANGE2010 CUC1 Send Connection False True 10 MB (10.405,760 bytes) CUC1 Send Connection 25 None False False None (cuc1.ucdemolab.com) cuc1.ucdemolab.com 28 0.0.0 Exchange Routing Group (DWBGZMFD01QNEJR) (EXCHANGE2010) False False</pre> |   |
|                                                                                                    |                                                                                                    | - |

Uscire da Exchange Management Shell.

## Registra il servizio SpeechView

Passare a **SpeechView Services Unified Messaging > SpeechView Transcription > Services** nelle pagine di amministrazione di Unity Connection. Fare clic su **Registra**.

| <ul> <li>Cisco Unity Connection</li> </ul>                                                                                                    | Transcription Service for SpeechView                                                                                                    |
|----------------------------------------------------------------------------------------------------|----------------------------------------------------------------------------------------------------|
| Mailbox Stores<br>Mailbox Stores Membership<br>Mailbox Quotas                                                                                                    | Transcription Service for SpeechView Refresh Help     Status                                                                                                    |
| Message Aging     Networking     Links     Branch Management     Locations     VPIM     Connection Location Passwords     Unified Messaging     Unified Messaging Services     Unified Messaging Accounts Stat     SpeechView Transcription     Services     Error Codes     Dial Plan     Partitions     Search Spaces     System Settings     General Configuration     Cluster     Authentication Rules     Roles     Restriction Tables     Licenses | Access Transcription Services through Connection Proxy Location     Access Transcription Services through Connection Proxy Location     Access Transcription Operation     Action Type None     Action Date 2012-12-18 13:16:22.000     Save Register Test |
| Schedules                                                                                                    |                                                                                                    |

Viene visualizzata una nuova finestra pop-up, come mostrato nella Figura 27. Verificare che i popup non siano bloccati dal browser. Mentre la registrazione è in corso, nella finestra viene visualizzato lo stato "Elaborazione task".

#### Figura 27

| Recution Results |       |                |         |
|------------------|-------|----------------|---------|
| Severity         | Issue | Recommendation | Details |

Il processo può richiedere da 5 a 15 minuti. Una volta completato il processo di registrazione, la finestra cambia il testo come mostrato nella Figura 28.

| Task h       | as finished.  |                |         |
|--------------|---------------|----------------|---------|
| Close        | ution Results |                |         |
| Severity     | Issue         | Recommendation | Details |
| and a second |               |                |         |

## Test trascrizione SpeechView

Per abilitare SpeechView per un utente, è necessario selezionare le opzioni di SpeechView in **Class of Service > Class of Service**, come mostrato nella parte inferiore della Figura 29.

Figura 29

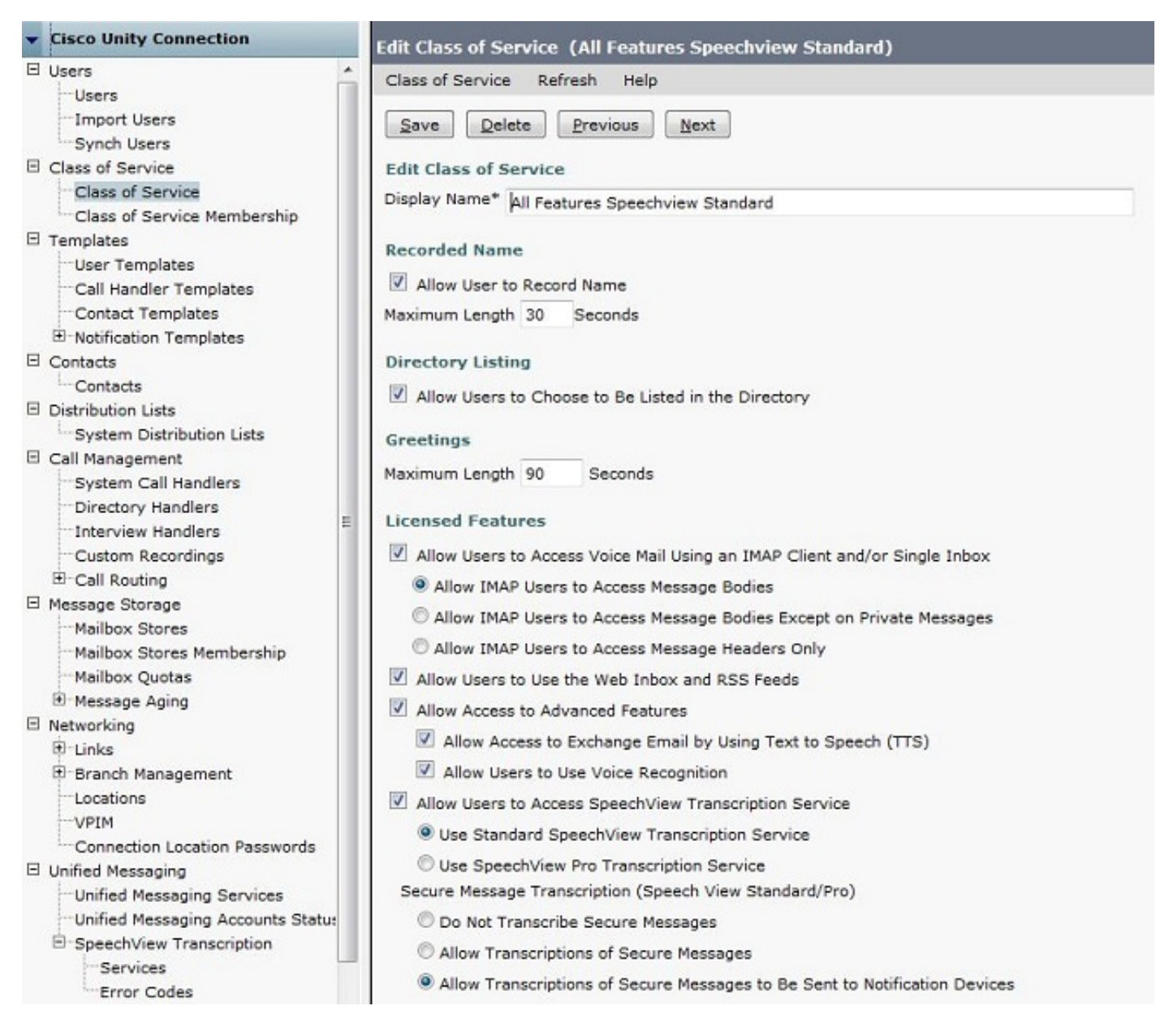

Una volta attivate le opzioni, è possibile configurare un dispositivo di notifica. Nel caso di questo esempio, è già configurata l'integrazione di una singola cartella Posta in arrivo.

Dopo la sincronizzazione di un messaggio con il server di Exchange, Unity Connection avvia il processo SpeechView. Una volta trascritto il messaggio e utilizzato il VMO (Viewmail for Outlook) con Microsoft Outlook, la trascrizione appare come parte del messaggio vocale sincronizzato, come mostrato nella Figura 30.

| Voice Message                                 | *                        |
|-----------------------------------------------|--------------------------|
| • • •                                         | 0:00 / 0:07 ◀୬ ◀ Speed ► |
| Message from Doug Rufal                       | o (2002)                 |
| Doug Rufalo                                   |                          |
| ViewMail                                      |                          |
| Sent: Thu 1/31/2013 3:41 PM<br>To: Chris Ward |                          |
| 🖂 Message 🚺 VoiceMessage.wav (6               | 52 KB)                   |
|                                               |                          |

"Hey Chris it's Doug. I'm leaving you a message to test speech the standard transcription. Thanks. Bye." - Powered by Dragon

| Transcription                                                                                                    | * |
|----------------------------------------------------------------------------------------------------|---|
| "Hey Chris it's Doug. I'm leaving you a message to test speech the standard transcription. Thanks. Bye." -<br>Powered by Dragon |   |
|                                                                                                    | - |

## Verifica

Attualmente non è disponibile una procedura di verifica per questa configurazione.

## Risoluzione dei problemi

Al momento non sono disponibili informazioni specifiche per la risoluzione dei problemi di questa configurazione.